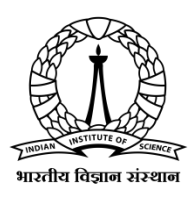

## **Indian Institute of Science**

# No Dues Certificate

## No Dues Certificate Portal Student User Guide

Version 1.0

30<sup>th</sup> June, 2020

Prepared By

Digital Campus & IT Services (DIGITS)

### 1. Introduction

This document illustrates the procedure for students to request for No Dues Certificate through the No dues portal.

#### 2. Procedure

1. Visit the portal https://nodues.iisc.ac.in

|          | Login           | $\wedge$            |  |
|----------|-----------------|---------------------|--|
| 1 exam   | nple@iisc.ac.in |                     |  |
| <b>A</b> |                 | lisc                |  |
|          | Login           |                     |  |
|          | Login           | No Dues Certificate |  |

2. Login using your IISc email credentials, you will be redirected to Home page of the application where you can request for the No Dues Certificate.

| Request for No Dues Certificate                                |                                         |                                                                                                    |  |  |  |  |  |
|----------------------------------------------------------------|-----------------------------------------|----------------------------------------------------------------------------------------------------|--|--|--|--|--|
| PONNI MARIET GEORGE                                            | Ph D Engineering                        | Dept of Civil Engineering                                                                                                    |  |  |  |  |  |
| 05-05-02-10-12-14-1-11569                                      | Date of Joining: Aug 01 2014            |                                                                                                    |  |  |  |  |  |
| I, PONNI MARIET GEORGE,<br>a later date, I hereby give my cons | Tentative date of Leaving the Institute | Reason for Leaving Select  dues towards the Institute, as on the date of my leaving the Institute. Incase any due is found at  C Reset  by DIGITS, IISc |  |  |  |  |  |

3. Choose the tentative date of leaving the Institute from the date picker and select the Reason for Leaving the Institute. Check the declaration check box and click on **Submit** button to submit the request.

4. Once after the request is submitted, you can view your NDC request status in the table as shown in the image below,

| Your NDC status                 |        |                    |  |  |  |
|---------------------------------|--------|--------------------|--|--|--|
| Departments                     | Status | Remarks            |  |  |  |
| Dept of Civil Engineering       | •      | Pending for review |  |  |  |
| Hostel                          | •      | Pending for review |  |  |  |
| Library                         | •      | Pending for review |  |  |  |
| Gymkhana                        | •      | Pending for review |  |  |  |
| Unit V C (Tuition Fee)          | •      | Pending for review |  |  |  |
| Unit V C (Scholarship/SAF Loan) | •      | Pending for review |  |  |  |
| Unit VI B (F&A) - TA Advances   | •      | Pending for review |  |  |  |
| SERC                            | •      | Pending for review |  |  |  |
| ODAA                            | •      | Pending for review |  |  |  |
| DIGITS                          | •      | Pending for review |  |  |  |

#### 3. NDC Re-submission process

The respective department will update the status of the dues towards your request and you can see the same in your dashboard.

If you owe any dues to the department, then you can submit your dues to the department and Re-submit the NDC request to the respective department by clicking on the **Re-submit** button towards the department remarks as shown in the image below,

| Your NDC status           |        |                                                                                                    |  |  |
|---------------------------|--------|----------------------------------------------------------------------------------------------------|--|--|
| Departments               | Status | Remarks                                                                                                    |  |  |
| Dept of Civil Engineering | •      | The student owes Rs 525 to the Department.<br>The student has surrendered the ID card.<br>Comments: There are dues towards the student.<br>Re Submit |  |  |
| Hostel                    | •      | The student owes no dues to the hostel as on .<br>The student has vacated the hostel on .<br>Comments: No dues towards the student.                  |  |  |
| Library                   | •      | Pending for review                                                                                                    |  |  |

#### 4. Download No Dues Certificate

Once after all the departments have updated the status of the dues towards your request, if the status from all the departments is indicated by green color, then you can click on the **Download NDC** button to download the **No Dues Certificate**.